# 校園遠距教學軟體 學生操作手冊

圖書資訊館數位教學組

校内分機: 1512、1514與1528 E-mail: Box168@mail.cnu.edu.tw

#### Adobe Connect 同步會議視訊系統

網路大學

- •可使用電腦與行動載具(手機/平版)登入,建議優先使用電腦。
- •影片資料將儲存於網路大學課程內,可自行閱讀影片內容。
- ·最多人數上線為100人,如人數過多則無法登入會議室中。

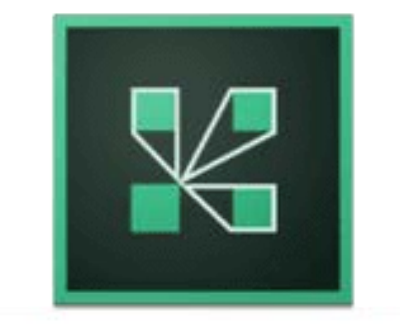

Adobe<sup>®</sup>Connect<sup>™</sup>

# Adobe Connect-進入討論室

資訊區

| 圖資館聯繫              | •  |                   |                    | 全校課程 我 | 的課程 辦公室 線上傳訊            | 李思賢 登出 正體中文 |
|--------------------|----|-------------------|--------------------|--------|-------------------------|-------------|
| 學習互動區              |    | 圖資館聯繫             |                    | 0      | 開課教師: 陳佩芬,關繼敏,薛雅明,盛麥徵,數 | S 上課人數:19 🔍 |
| 開始上課               | ×  | 討論室列表             |                    |        |                         |             |
| 課程公告               | -> | 前輪主力权             |                    |        |                         |             |
| 線上討論<br>           | 2  | 討論室名稱             | 開放日期               | 關閉日期   | 狀態                      | 動作          |
| 分組討論               | 2  | ❷ 嘉藥-遠距教學操作       | 從 2020-03-23 14:50 | 到 無限期  | <u></u> 愈用              | 進入討論室       |
| Adodb Connect 錄影列表 | ž  | Q108年新生說明會        | 從 2019-08-06 10:41 | 到 無限期  | 啟用                      | 進入討論室       |
| 直播活動列表             | 5  | <u>♀</u> 網路課程測試會議 | 從 2020-02-18 15:55 | 到 無限期  | 啟用                      | 進入討論室       |
| 評量區                |    | 同步討論室             | 從即日起               | 到 無限期  | 啟用                      | 進人討論室       |
| 作業/報告              | 2  |                   |                    |        |                         | _           |
| 測驗/考試              | 2  |                   |                    |        |                         |             |
| 問巷/投票              | >  |                   |                    |        |                         |             |

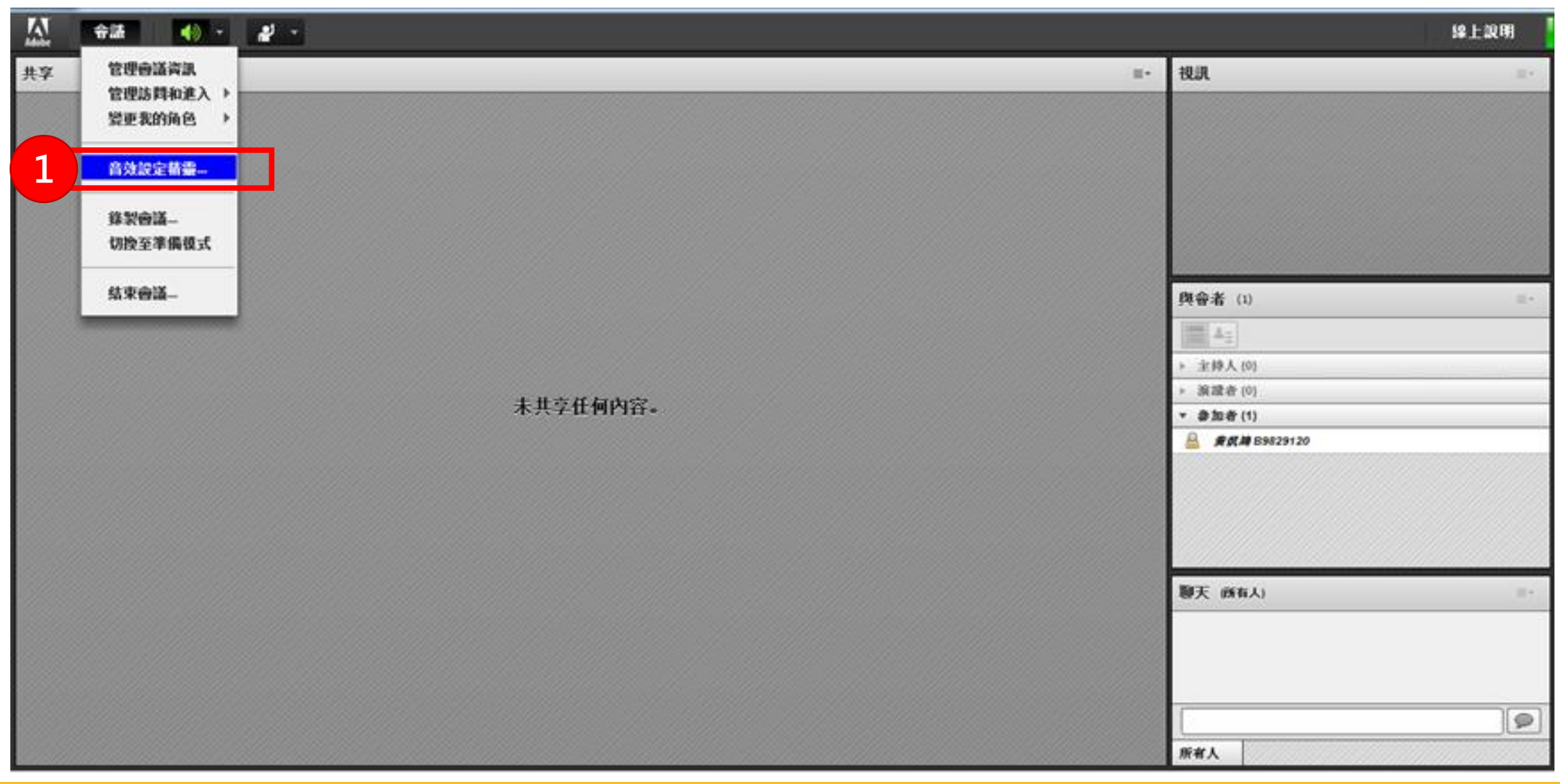

#### 步驟1、音效設定

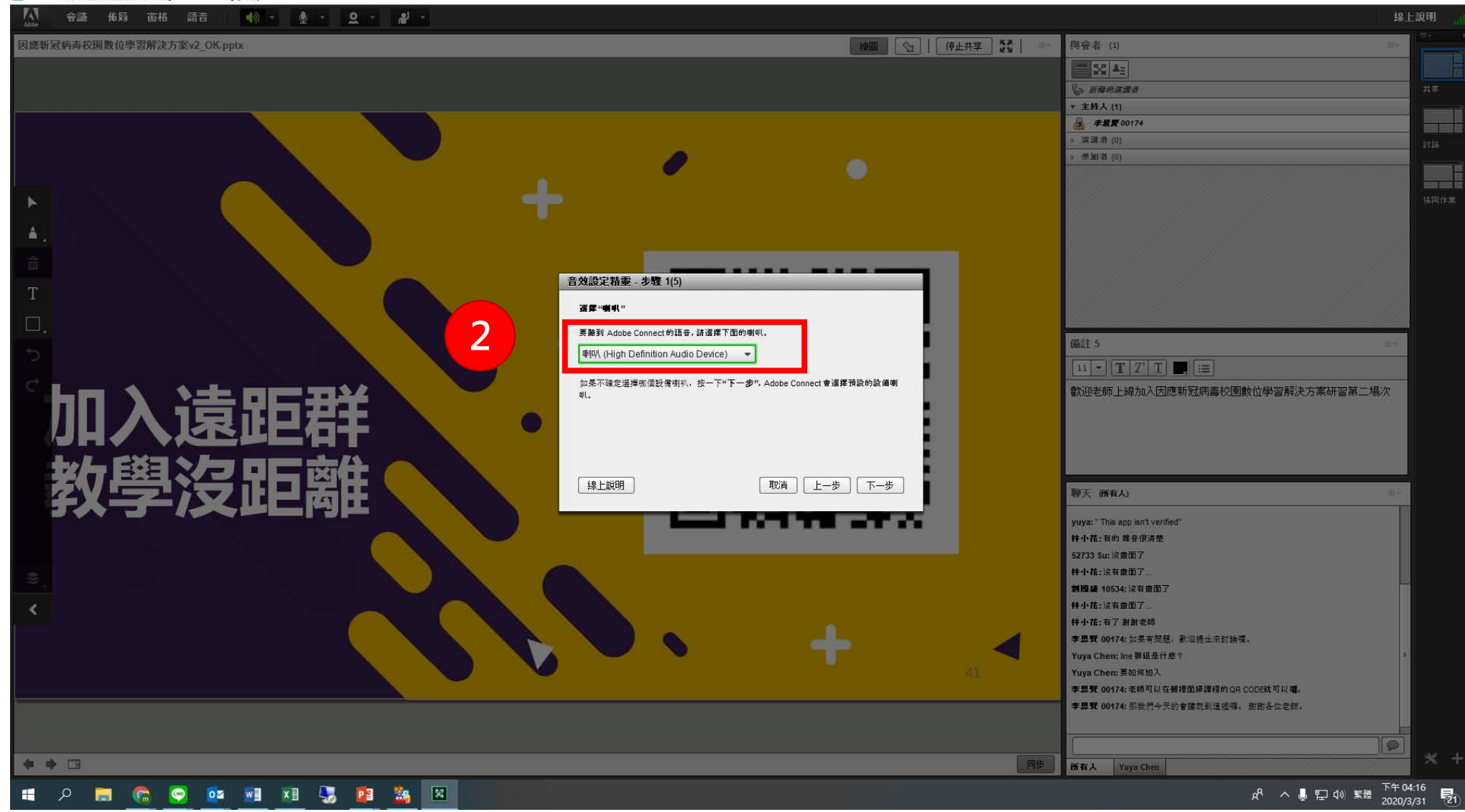

步驟2、設定喇叭輸出源

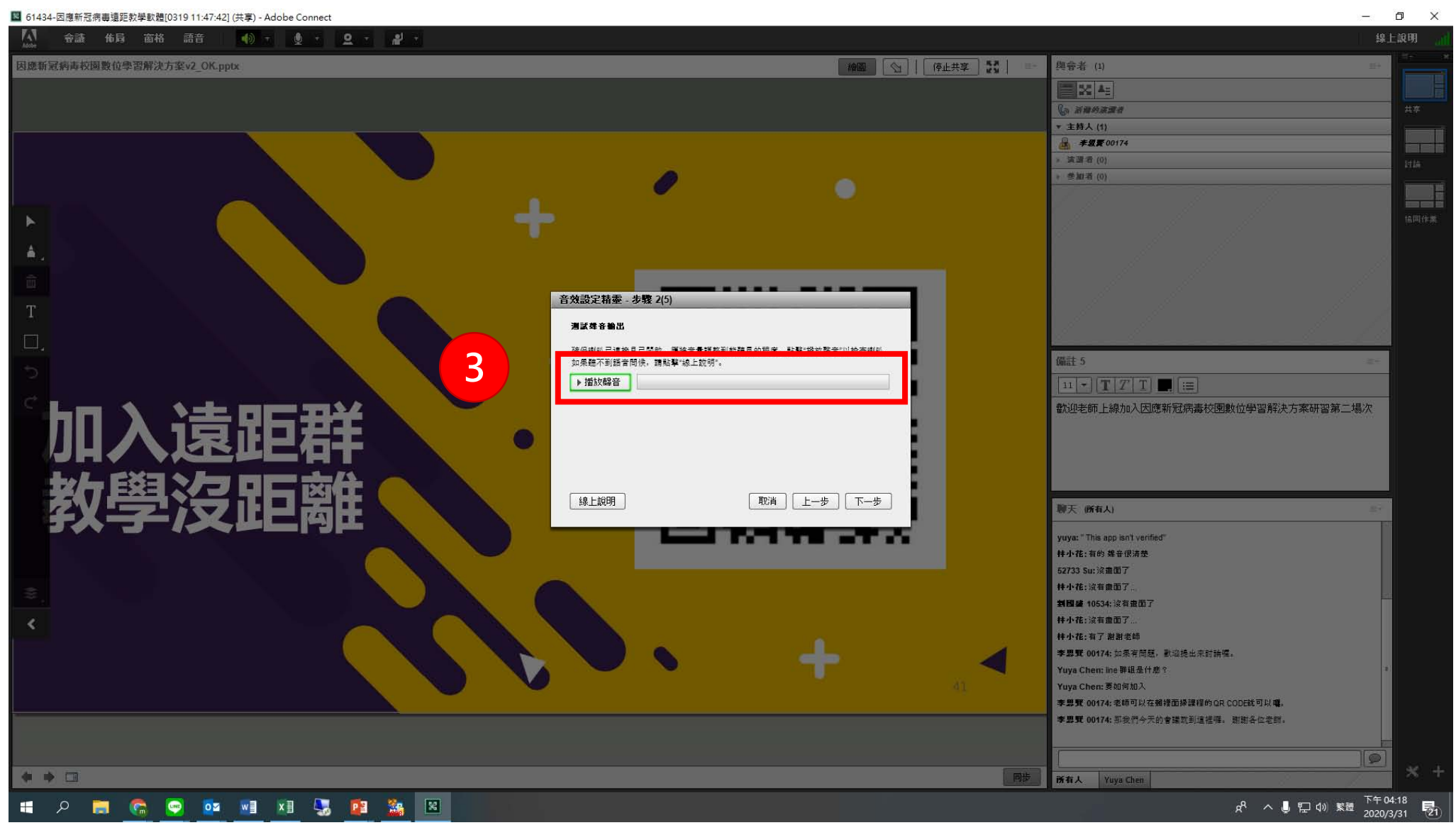

#### 步驟3、進行聲音撥放測試

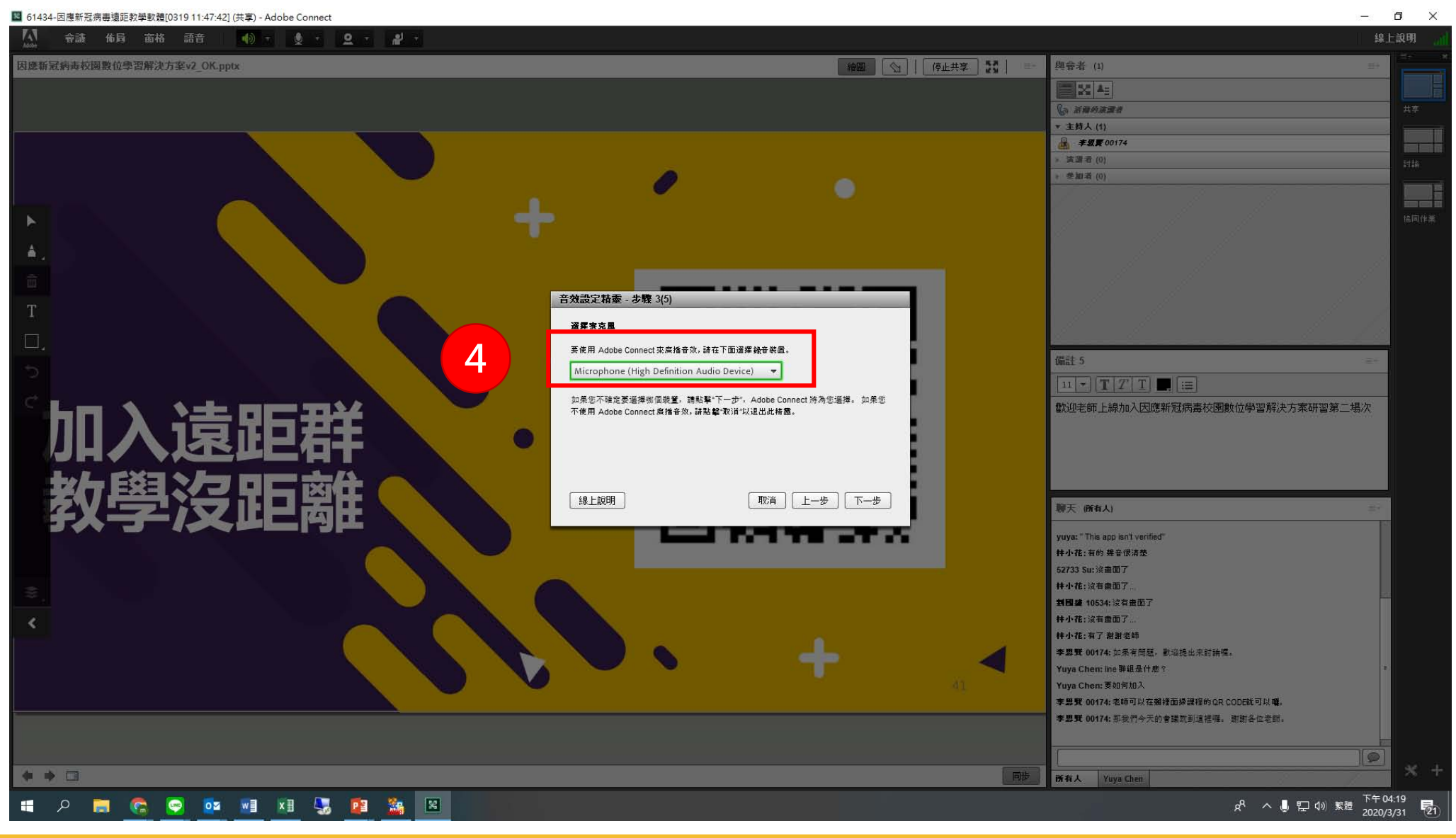

步驟4、選擇麥克風輸出源

– 0 × 📓 61434-因應新冠病毒遠距教學軟體[0319 11:47:42] (共享) - Adobe Connect ◆議 佈局 窗格 語音 🐠 - 👲 - 🚨 - 🦓 -繪圖 🔄 停止共享 🚼 因應新冠病毒校園數位學習解決方案v2 OK.pptx 興會者 (1) 。 新聞的演習者 主持人 (1) - 李思要 00174 演譜者 (0) 参加者(0) 音效設定精墨 - 步驟 4(5) 調整麥克風音量 要確保麥克風正常工作,請點擊"錄音",然後對著麥克風說出下面的句子。完成後點擊" 備註 5 停止"按鈕,並點擊"播放錄音"按鈕以聽取錄音。 11 - TZT .:= 请谦"我可以希到绕来准度期在终处,而且实在图正学工作"花任何首体更谱的。 5 ● 錄音 歡迎老師上線加入因應新冠病毒校園數位學習解決方案研習第二場次 ▶播放錄音 線上說明 取消 上一步 下一步 聊天 (所有人) yuya: " This app isn't verified" **林小花:**有的 聲音很清楚 52733 Su: 沒重面了 林小花:沒有畫面了 **封國權 10534:**沒有畫面了 **林小花**:沒有重面了。 林小花:有了 谢谢老師 李思賢 00174: 如果有問題, 歌迎提出来討論喔。 Yuva Chen: line 群组是什麽? Yuya Chen: 要如何加入 李思賢 00174:老師可以在賴裡面掃課程的 QR CODE就可以 嚷。 李思賢 00174: 那我們今天的會議就到這裡囉。 謝謝各位老師。 0 \* • 💷 所有人 Yuya Chen 遺端桌面連線 下午 04:21 🔽 📰 x 🛛 🔜 20 8 LINE 🕺 ^ 🕛 🖓 就 🗄 -2020/3/31

步驟5、麥克風錄音測試

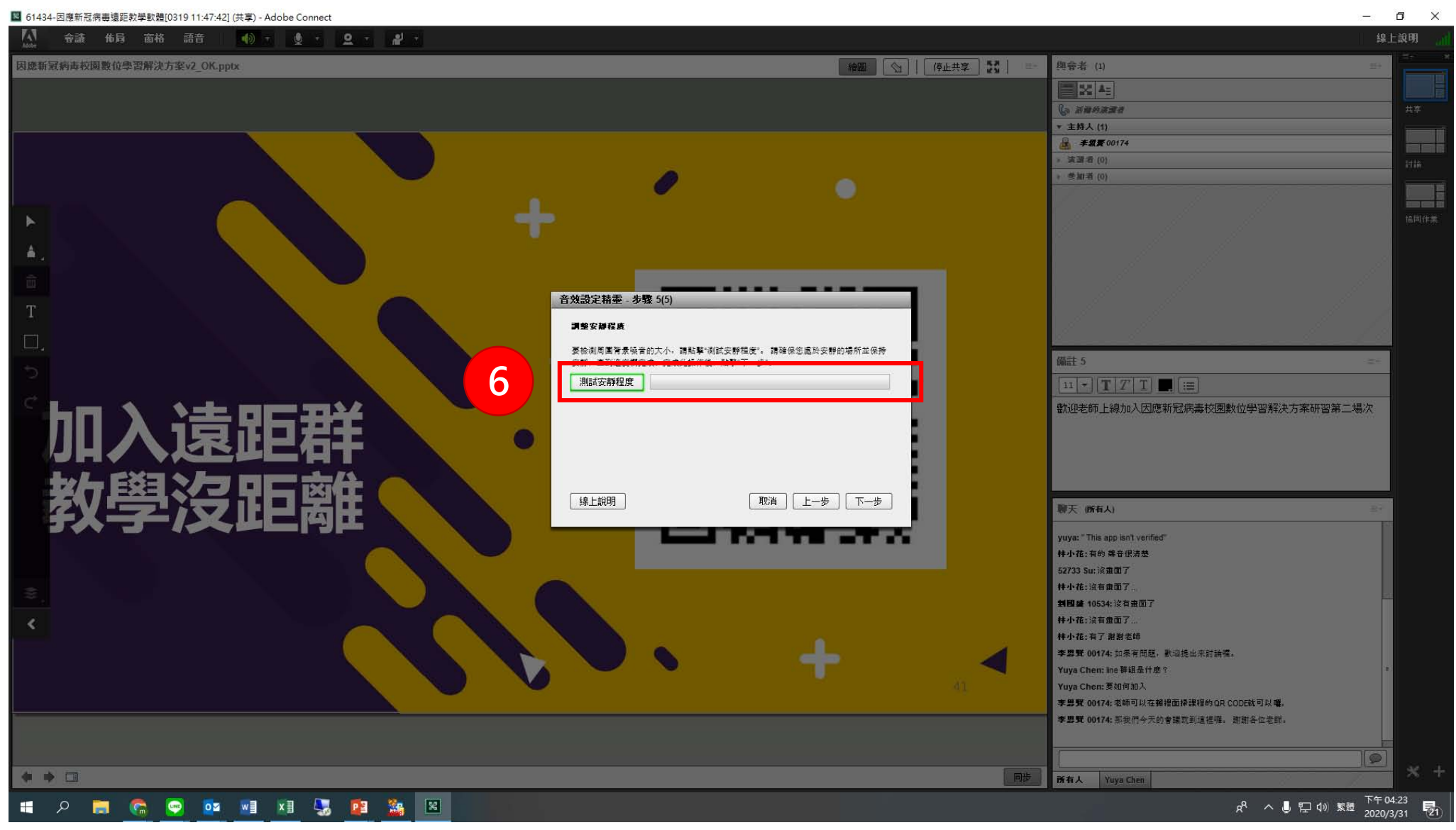

步驟6、測試進音狀態

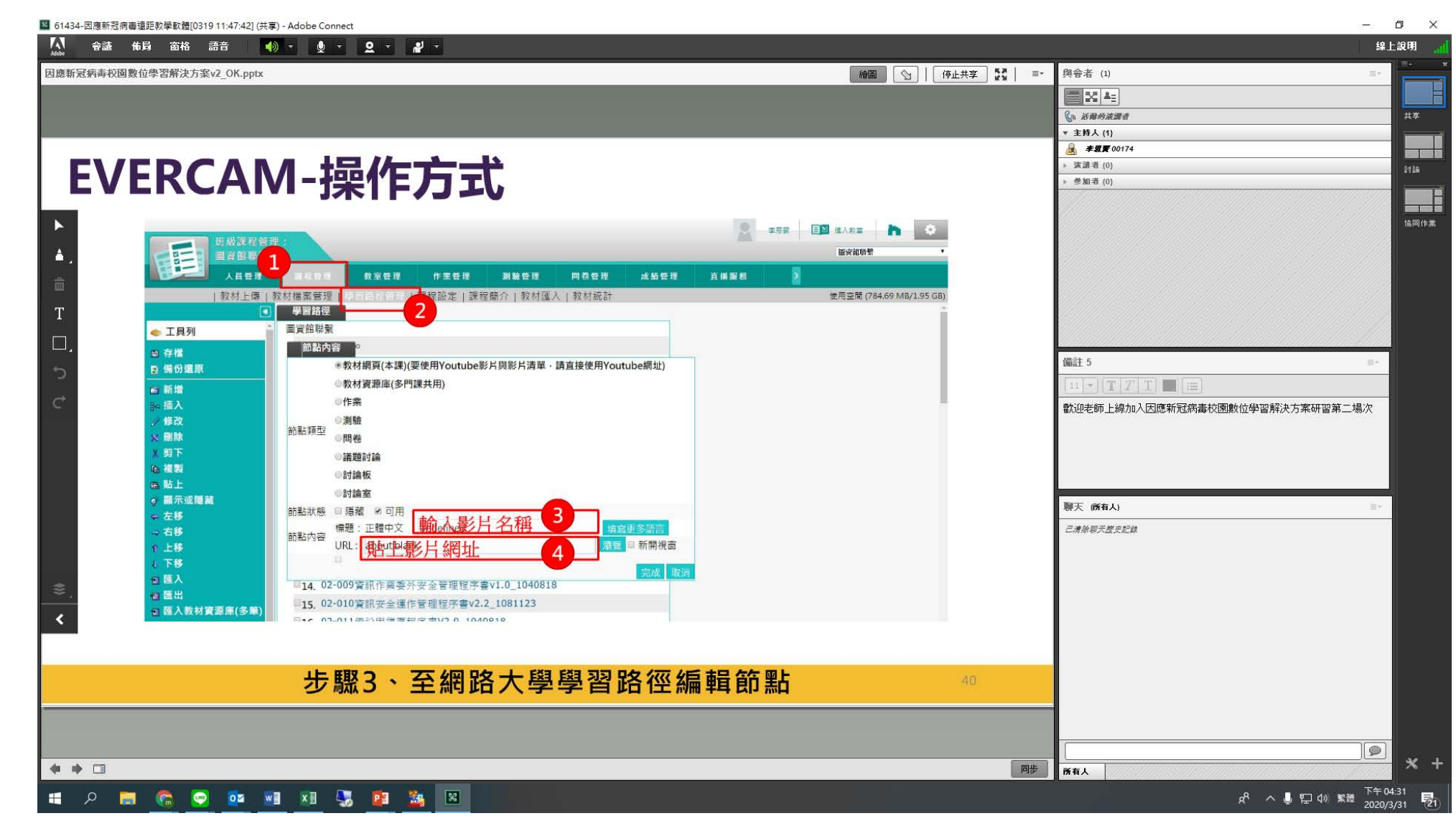

進入課程會議室

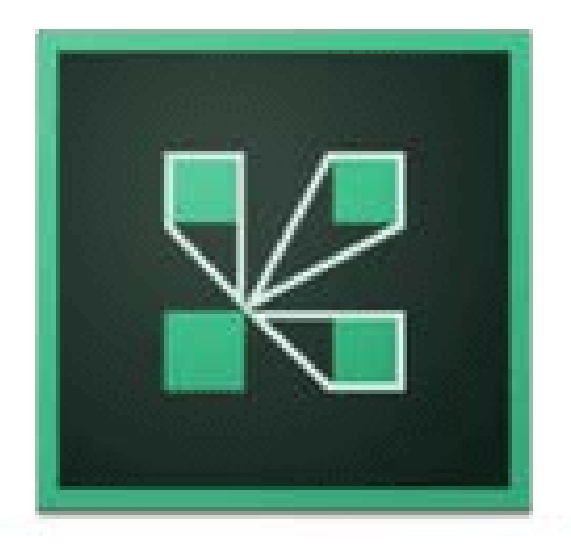

# Adobe<sup>®</sup>Connect<sup>™</sup>

#### 步驟1、下載「ADOBE CONNECT」APP

| 14:32 <sup>+46</sup> il                                                                                                    | <b>()</b> 71 |  |  |  |  |  |
|----------------------------------------------------------------------------------------------------|--------------|--|--|--|--|--|
| Terms of Use                                                                                                    |              |  |  |  |  |  |
| ADOBE® CONNECT™                                                                                                    |              |  |  |  |  |  |
| NOTICES                                                                                                    | 顯示           |  |  |  |  |  |
| © 2012 Adobe Systems Incorporated and its licensors. All Rights Reserved.                                                                                                    |              |  |  |  |  |  |
| Adobe, the Adobe logo, and Adobe® Connect <sup>™</sup> are either registered trademarks or trademarks of Adobe Systems Incorporated in the United States and/or other countries. |              |  |  |  |  |  |
| Third Party notices, terms and conditions pertaining to third party software are available at the Adobe Systems Inc. web site, and are incorporated by reference herein.         |              |  |  |  |  |  |
| PARTICIPANT TERMS OF USE                                                                                                    | E N          |  |  |  |  |  |
| I accept the Terms of Use                                                                                                    |              |  |  |  |  |  |
| Accept                                                                                                    |              |  |  |  |  |  |
| 步驟1、點選「ACCEPT」同意使用                                                                                                    |              |  |  |  |  |  |

| 14:32 <sup>•</sup> 461          | Û                   | 71                 |
|---------------------------------|---------------------|--------------------|
| Enter Meeting URL               |                     | $\triangleleft$    |
| http://example.com/meeting Next |                     | 幕顯示                |
|                                 |                     | 次    按    一下全    登 |
|                                 |                     |                    |
| Help                            | ns of Use & Notices |                    |

步驟2、貼上會議室URL連結位置

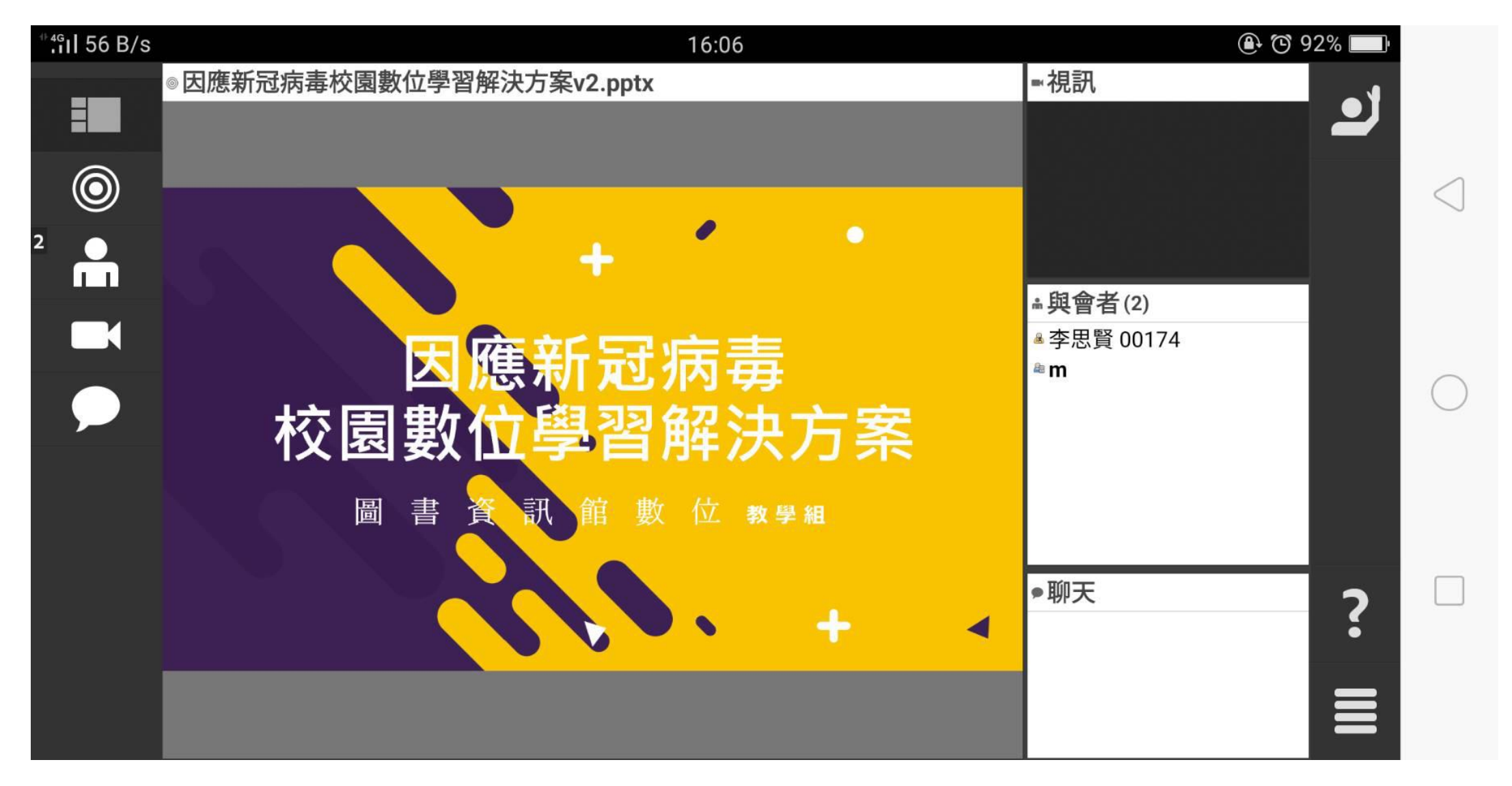

步驟3、進入會議室

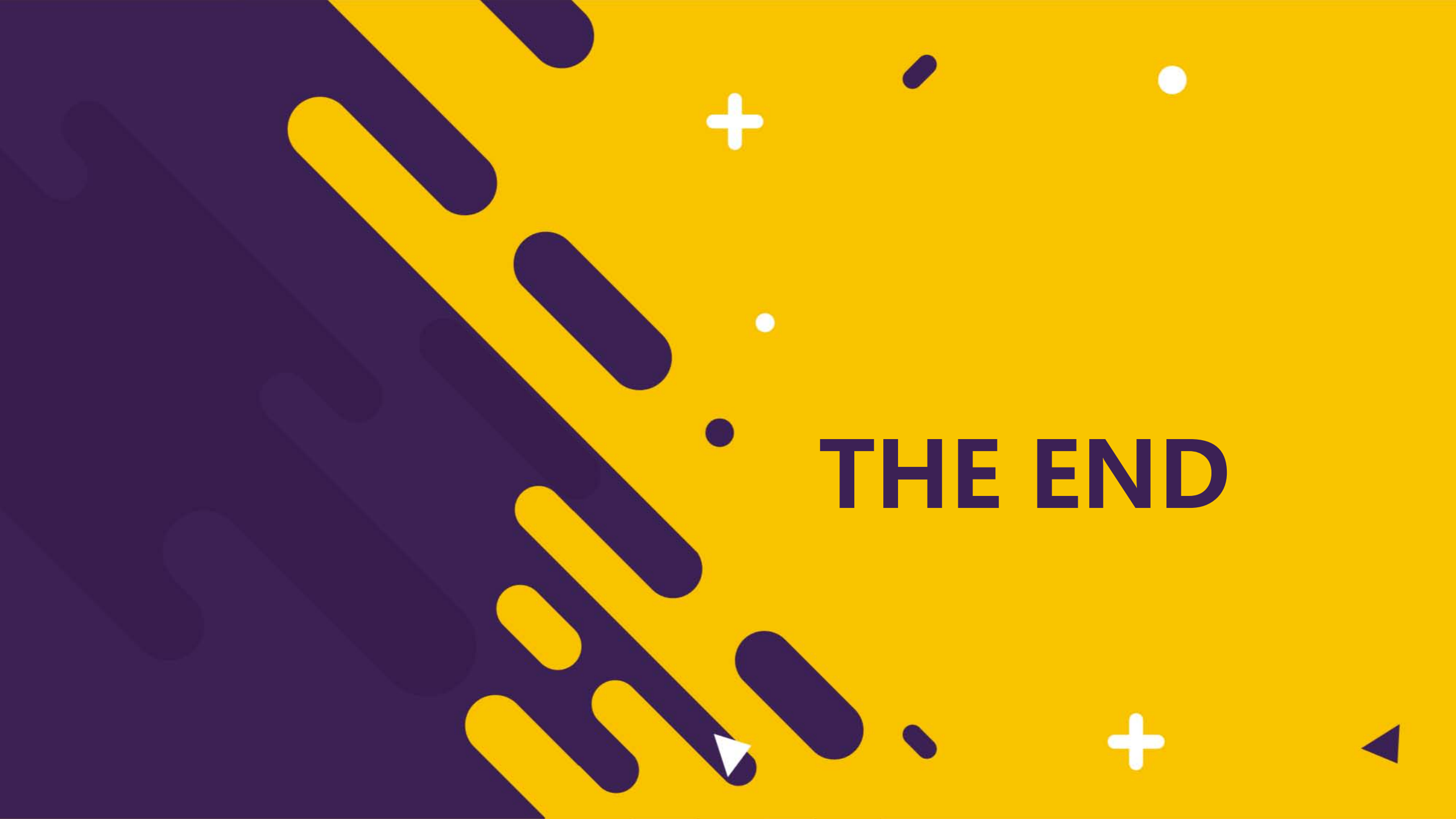